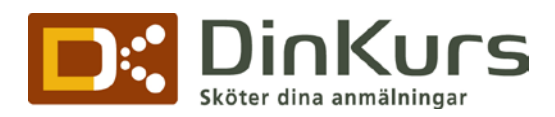

## **STARTGUIDE DIN KURS**

Dinkurs startguide ger förklaring på hur ett nytt arrangemang läggs upp steg för steg och lättfattat beskriver de olika funktionerna.

| 1   | Nytt arrangemang                            | 2 |
|-----|---------------------------------------------|---|
| 1.1 | Evenemangsuppgifter                         | 2 |
| 1.2 | Datum och tider                             | 3 |
| 1.3 | Deltagaravgift                              | 3 |
| 1.4 | Betalningsmetoder                           | 4 |
| 1.5 | Biljetter                                   | 5 |
| 1.6 | Anmälan                                     | 6 |
| 1.7 | Valbara fält och extrafält                  | 6 |
| 1.8 | Uppläggning av logotype och bilder          | 7 |
| 1.9 | Text anmälningsformulär och bekräftelsemail | 8 |

Dinkurs.se c/o Elsewhere AB Barlastgatan 2 216 13 LIMHAMN Sweden Tel +46 (0)40-644 44 70 Fax +46 (0)40-644 44 71 www.dinkurs.se

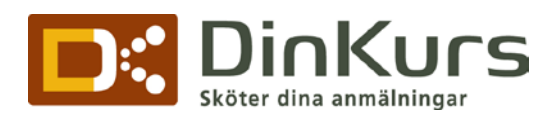

# 1 Nytt arrangemang

| Din<br>Sköter dina an                                                          |                                                                                                    | Lyssna på vår radioreklam                                                                                                    |
|--------------------------------------------------------------------------------|----------------------------------------------------------------------------------------------------|----------------------------------------------------------------------------------------------------|
| START NYHETER                                                                  |                                                                                                    | LOGGA UT HJÄLP - KONTAKTA OSS                                                                                                    |
| ADMIN<br>Start<br>ARRANGEMANG<br>Nytt arrangemang<br>Inaktiva (1)              | Välkommen Demo<br>Detta är startsidan. Här kan du se statu<br>och dina supportärenden.                                           | smeddelanden, överskådlig statistik, viktiga meddelanden                                                                                                    |
| Aktiva (10)<br>Arkiverade (36)<br>Övriga formulär (4)<br>Egna Listor           | OM DIN KURS PÅ TWITTER                                                                                                    | RSS-FLÖDE <b>f</b><br>Länk till flöde för alla anmälningar<br>Shttp://www.dinkurs.se/rss.asp?cid=2&ckey=yFKGQ]                                                                                                    |
| FORMULÄR<br>Design<br>Extrafrågor / fält<br>Obligatoriska standardfält         | hálsar Svansk<br>sjúkisköterskeforening<br>välkomra som<br>ankändars av välkt<br>anmäliningssy oberi,<br>sjölvyckar nody instear | Få alla anmähningar som ett rss-flöde:<br>Kopiera rss-länken för rss-flödet, och liktra sedan in<br>länken i din RSS-läsare. Om du har en modern<br>webbläsare kan det ventuellt räcka med att klicka på<br>rss-länken för att få upp ett antal möjligheter att spara<br>den. Nar du väl lägt in rss-flödet i din rss-läsare, kan |
| RABATTKODER<br>Ny rabattkod<br>Rabattkoder<br>Sålda värdebevis                 | Dinkurs (NY<br>ARRANGÔR): Din Kurs<br>hälsar Eductor Human<br>Resources välkomna                                                 | du automatski tå uppdeteringar om anmälningarna till<br>din dator. Du kan även välja at bran få uppdateringar<br>gällande ett specifikt event. Du hittar relevant länk<br>under respektive event.                                                                                                    |
| FAKTUROR<br>Obetalda (487)<br>Förfallna (487)<br>Alla (542)<br>Mallar<br>Evont | sonn anranover de Valt<br>annähingssystem.<br>avanta<br>tevette<br>twitter                                                       | ÅTGÄRDER KRÄVS   10starr, utan blid, Lago till en blid för att synas bättre<br>på dinkurs.se<br><u>8st arr. utan informationstext.</u> Utan informationstext<br>kan man inte läss om kursen på dinkurs.se eller när<br>man ska anmäla sig.                                                                                        |

För att lägga upp ett nytt arrangemang, klicka på" **Nytt arrangemang**" under "**ARRANGEMANG**" i vänstermenyn.

## 1.1 Evenemangsuppgifter

- 1.1.1 "Namn": Skriv in namnet på ert event
- 1.1.2 "Plats": Var eventet hålls
- 1.1.3 *"Kursledare"*: För diplom och intyg(syns inte i anmälan).
- 1.1.4 "Antal tillfällen": Antal tillfällen eventet hålls
- 1.1.5 "Max. antal deltagare ": Lämnas tomt för obegränsat antal deltagare.
- 1.1.6 "Minsta antalet deltagare": Lämna fältet tomt om det inte finns en nedre gräns.
- 1.1.7 "Antal reservplatser": Används vid begränsat antal deltagare. Lämnas tomt för inga reservplatser

| EVENE (ANGSUPPGIFTER               | Plats (2.)                                             |
|------------------------------------|--------------------------------------------------------|
|                                    |                                                        |
| Kursledare 1 (3.)                  | Antal tillfällen (4)                                   |
| Kursledare 2                       | Max. antal deltagare (5.)                              |
| Kursledare 3                       | Minsta antalet deltagare (6.)                          |
| tex."Mattias Jacobsson<br>Företag" | Antal reservplatser (7.)                               |
|                                    | Visa antal platser kvar anmälningsformulä<br>Ja 💌 (8.) |

1.1.8 "Visa antalet platser kvar i anmälningsformuläret": Välj "Ja" eller "Nej".

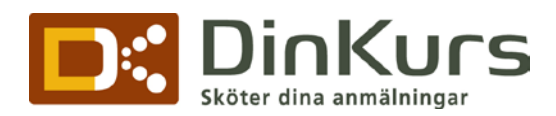

1.1.9 "Kommentar:": Intern notering som endast syns för administratörer under sammanställningen av arrangemanget

## 1.2 Datum och tider

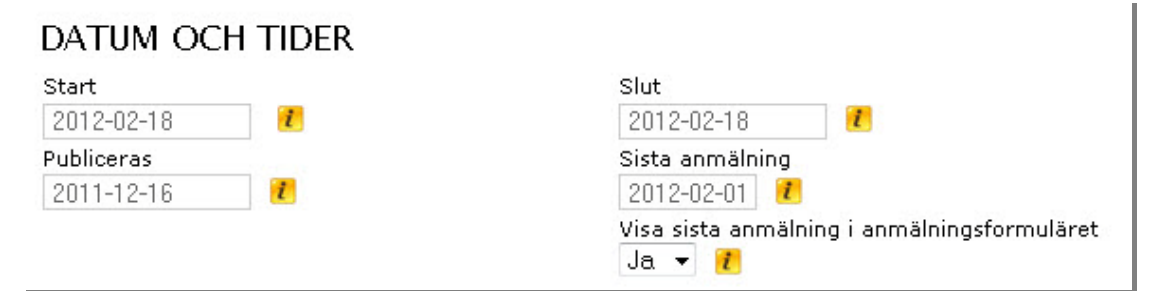

- 1.2.1 "Start": Startdatum och tid för event.
- 1.2.2 "Slut": Slutdatum och tid för event.
- 1.2.3 "Publiceras" Datum då eventet blir tillgängligt för anmälan.
- 1.2.4 "Sista anmälning": Efter ifyllt datum passerat går det inte att anmäla sig till eventet.
- 1.2.5 "Visa sista anmälning i anmälningsformuläret"

1.3

## Deltagaravgift

| DELTAGARAVGIFT                          |                   |      |              |                           |
|-----------------------------------------|-------------------|------|--------------|---------------------------|
| Valuta                                  | SEK 🔻 🚺           |      |              |                           |
|                                         | Pris (ink.moms)   | Moms |              |                           |
| Deltagaravgift                          |                   |      |              |                           |
|                                         | Rabatt (ink.moms) | Moms | Antal/rabatt | Gäller när antal uppfylls |
| Mängdrabatt                             |                   |      | 0 🔻 🚺        | Enbart intervall 🝷        |
| Rabatten ska vara ett negativt tal.     |                   |      |              |                           |
| Fråga om rabattkod                      |                   |      |              |                           |
| Nej 👻 🚺                                 |                   |      |              |                           |
| Visa summering av kostnaderna efter ani | mälan             |      |              |                           |
| Ja 👻 🚺                                  |                   |      |              |                           |

- 1.3.1 **"Deltagaravgift"** visas inkl. moms, önskas det att exkl. moms ska visas i anmälan, meddela kundtjänst. Skriv in moms i kronor.
- 1.3.2 "Mängdrabatt": Skriv in önskad rabatt och välj från hur många anmälda som rabatten börjar gälla.
- 1.3.3 **"Fråga om rabattkod":** Om deltagaren ska kunna skriva in en kod för ett lägre pris

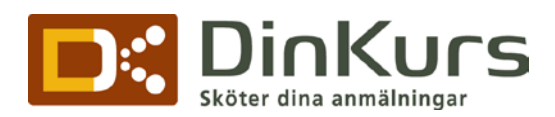

1.3.4 "Visa summering av kostnaderna efter anmälan": Är som standard satt till JA. För gratis event rekommenderas att välja NEJ här. Summering av kostnaderna visas i bekräftelsen efter anmälan.

## 1.4 Betalningsmetoder

| Pris (ink.moms) | Moms            |
|-----------------|-----------------|
|                 | Spara           |
|                 | Pris (ink.moms) |

- 1.4.1 "Lägg till ny betalningsmetod": Skapa egna betalningsmetoder. Ex:" Betala vid start" eller "Förskottsbetalning via postgiro".
- 1.4.2 "Pris": Avgift för aktuell betalningsmetod.
- 1.4.3 "Moms": Moms för aktuell avgift.

| KORTBETALNING                                                               |                                                 |
|-----------------------------------------------------------------------------|-------------------------------------------------|
| Kortbetalning, avgiften är 5% på beloppet.<br>Valbart                       | Andel av avg. som läggs på priset 🛛 💌 %         |
| · – ~                                                                       | vid 100%: Hela avgiften läggs på deltagaren.    |
| OBS: om du väljer att kortbetalning ska                                     | Den betalar då 1050kr vid en avgift på 1000kr.  |
| vara "Valbart" så bör du lägga till en<br>annan betalningsmetod ovan så att | Du som arrangör får hela avgiften på 1000kr.    |
| deltagaren har något att välja mellan.                                      | vid 50%: Vid en avgift på 1000kr kommer         |
|                                                                             | kunden att betala 1025kr, du som arrangör       |
| Radera deltagaren om betalning misslyckas                                   | får 975kr. Dvs. ni delar på kortavgiften.       |
|                                                                             | vid 0%: Kunden betalar enbart deltagaravgiften. |
|                                                                             | Du som arrangör får då 950kr vid en avgift på   |
|                                                                             | 1000kr.                                         |

- 1.4.4 **"Kortbetalning**" Välj mellan alternativen: "**Nej**"(Att inte ha det i anmälan), "**Valbart**"(Om anmälaren ska välja mellan olika alternativ ex. egen betalningsmetod, faktura eller kortbetalning) eller "**Obligatoriskt**"(Endast kortbetalning möjlig).
- 1.4.5 "**Radera deltagarna om betalning misslyckas**": När antalet deltagare är begränsade bör inte en deltagare där kortbetalning misslyckats ligga kvar och ta upp plats.

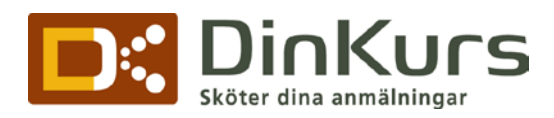

#### FAKTURA 📒

Du kan välja att låta fakturan bifogas till bekräftelsemailet i samband med att deltagaren anmäler sig. Tänk på att om deltagaren anger en felaktig e-post adress så får den ingen faktura. Använder du fakturaköp så kommer ingen faktura att bifogas utan fakturan skickas till kunden efter ett par dagar.

| Fakturaköp               | Nej 🔻          |                               |          |   |   |
|--------------------------|----------------|-------------------------------|----------|---|---|
| Välj fakturamall         | Dinkurs.se 🔻 i | Skicka automatisk PDF-faktura | <b>V</b> | i |   |
|                          |                | Skicka faktura till reserver  | Nej      | - | i |
| Fast sista betalningsdag | 2010-07-19 🚺   |                               |          |   |   |

- 1.4.6 Ska arrangemanget betalas via faktura, lägg upp en fakturamall. Mer information finns i guiden för **"fakturamall**". Lägg in fler mallar om verksamhet har olika fakturor. Välj om en PDF-Faktura ska skickas automatiskt i bekräftelsemailet eller om fakturorna ska skickas manuellt.
- 1.4.7 " Skicka faktura till reserver" Välj om deltagare placerade på reservlistan ska få en faktura
- 1.4.8 "**Fast sista betalningsdag**" Lämna tomt för 30 dagar efter anmälan. De automatiska fakturorna kommer få denna dag som sista betalning. Detta datum måste vara längre fram än 4 dagar efter anmälningsdagen annars kommer fakturamallens fakturadagar att användas.

# 1.5 Biljetter

| Generera biljett, tillkommer 10kr/biljett.  |      | 1 |
|---------------------------------------------|------|---|
| Visa deltagarens namn på biljetten          |      |   |
| Visa pris på biljetten                      |      |   |
| Skicka enbart automatiskt till kortbetaland | de 🕅 | 1 |
| Text på Biljetten                           |      |   |
|                                             |      |   |
|                                             |      |   |
|                                             |      |   |
|                                             |      |   |
|                                             |      |   |

1.5.1

Välj om deltagarna ska få en biljett som PDF i bekräftelsemailet,

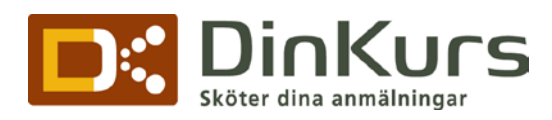

| <b>Anmälan</b><br>Formulär                                                                 |               |                                               |                                                                                |                                                                             |                         |
|--------------------------------------------------------------------------------------------|---------------|-----------------------------------------------|--------------------------------------------------------------------------------|-----------------------------------------------------------------------------|-------------------------|
| Språk<br>Tillgängliga språk<br>Svenska 📝<br>Engelska 📄<br>Norska 📄<br>Finska 📄<br>Fanska 🥅 | Standardspråk | 7<br>Vid varje 1<br>heter "öve<br>text. Extra | ext som behöver övers<br>rsättning". Klicka där fö<br>fälten översätter du und | ättas finns det en länl<br>r att översätta respel<br>der respektive extrafå | < som<br>ktive<br>silt. |
| Länk efter registrering                                                                    |               | 7                                             | Kopia av bekräftelsem                                                          | nail                                                                        | 7                       |
| Grupp vid anmälan<br>internt 🗸 🚺                                                           |               |                                               | Position vid anmälan<br>SISU 🗸                                                 | 1                                                                           |                         |

- 1.6.1 **"Standardspråk**": Välj huvudspråk för anmälan. Välj sedan om formuläret ska visas på fler språk. (vissa texter får ni själv översätta och skriva in där det står "Översätt"
- 1.6.2 *"Länk efter anmälan"* Efter att anmälningsformuläret är korrekt ifyllt och deltagaren klickar på stäng, skickas deltagaren vidare till den länk som skrivs in här.
- 1.6.3 "Kopia av bekräftelsemail": För att få en kopia av bekräftelsemailen som skickas till anmälda deltagare, fyll i e-post-adress som kopian ska skickas till.
- 1.6.4 **"Grupp vid anmälan"** ex. gruppera arrangemang som man vill (seminarier, kurs) **"Position vid anmälan"**: Samma som **"Grupp vid anmälan"** (ex. grundkurs, fortsättning) Detta gör det enklare att ta fram listor över deltagare som gått en specifik kurs eller kurser. Grupper och position läggs till under "Kontakter" -> "Sök avancerat" i vänstermenyn

### 1.7 Valbara fält och extrafält

| VALBARA FÄLT                               | EXTRA FÄLT 🕐                                                     |
|--------------------------------------------|------------------------------------------------------------------|
| Fråga om antal deltagare 📄                 | 🕐 Spara för att lägga till extrafält.                            |
| Begär samtliga deltagares namn 📄           | 1                                                                |
| Flera deltagare på samma post 📺            | 1                                                                |
| Fråga om logi 📃                            |                                                                  |
| Fråga om specialmat 📃                      |                                                                  |
| Fråga om företagsnamn 📄                    | 1                                                                |
| Fråga om p.nr. 🕅                           | t                                                                |
| Fråga om land 📃                            |                                                                  |
| Fråga ej om e-mail 📃                       |                                                                  |
| Fråga ej om adress 🕅                       |                                                                  |
| Fråga ej om mobiltele. 🕅                   |                                                                  |
| Fråga ej om alternativt tele. 🕅            |                                                                  |
| <b>Standardfält:</b> Adress, Postnummer, O | rt. Förnamn. Efternamn. E-mail. Mobiltelefon. Alternativ telefon |

- 1.7.2 "VALBARA FÄLT": Markera aktuellt fält för att lägga till i anmälningsformuläret (se guide för "obligatoriska fält") välj även fält som inte ska vara med på formuläret.
- 1.7.3 **"EXTRA FÄLT**": Här väljs egen definierade fält till anmälan. Spara först arrangemanget för att skapa extrafält (se guide för "**extrafält information**").

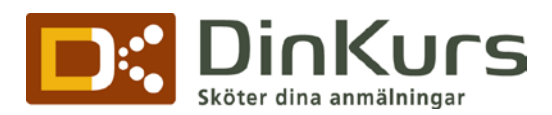

## 1.8 Uppläggning av logotype och bilder

Använd olika logotyper utöver företagslogotypen för speciella arrangemang. Lägg in bild utöver logotype i anmälningsformuläret.

Om ingen egen logotype läggs upp kommer dinkurs logotype visas på formuläret.

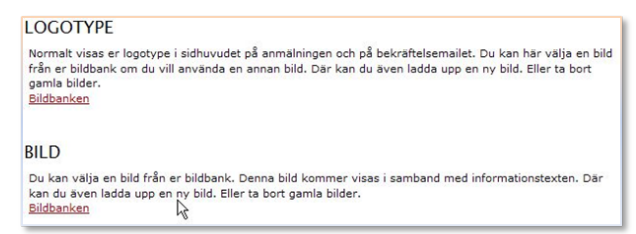

#### LOGOTYPE

Spara arrangemanget för att lägga till en bild.

BILD

Spara arrangemanget för att lägga till en bild.

1.8.1 "LOGOTYPE" och/eller "BILD": Spara arrangemanget för att lägga till bild eller logotype. Logotype läggs upp under "Inloggad som" -> "Ändra företagsuppgifter" och klickar på "Bildbanken".

Efter att eventet är sparat, klicka på eventet igen och välj **"Redigera arrangemanget**", under logotype, klicka på **"Bildbanken**", välj **"Ladda upp ny bild**", klicka på **"bläddra**", välj bild att lägga upp, klicka på knappen" **Spara**".

När bilden är uppladdad klicka på "välj" under den bild som ska användas.

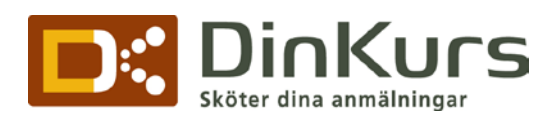

## 1.9 Text anmälningsformulär och bekräftelsemail

1.9.1 "Informationstext" fylls information som är relevant för just aktuellt event och lämnas rutan tom kommer kunden direkt till anmälningsformuläret.

1.9.2 **"Text efter anmälan"** skriv i den text som ska visas efter anmälan är färdig, och den här texten skickas även med i bekräftelsemailet.

> Tips: att ha med kontaktuppgifter till er administratör för att kunderna lätt ska nå er.

| iformationstext, (vi<br>imna denna ruta to  | :f="http://www.dinkurs.se">den klickbar<br>sas innan anmälningsformuläret)<br>m för att låta deltagaren komma direkt till anm | a länken<∕a≻<br>nälningsformuläret: |
|---------------------------------------------|----------------------------------------------------------------------------------------------------|-------------------------------------|
|                                             |                                                                                                    |                                     |
|                                             |                                                                                                    |                                     |
|                                             |                                                                                                    |                                     |
|                                             |                                                                                                    |                                     |
|                                             |                                                                                                    |                                     |
|                                             |                                                                                                    |                                     |
|                                             |                                                                                                    |                                     |
| ext efter anmälan, i                        | (visas efter anmälning och i bekräftelsemail)<br>taktuppolifter till er administratör så att deltaga                          | aren lätt kan nå er:                |
| ext efter anmälan,<br>ink på att ange kor   | (visas efter anmälning och i bekräftelsemail)<br>taktuppgifter till er administratör så att deltaga                           | aren lätt kan nå er:                |
| ext efter anmälan, i<br>ink på att ange kor | (visas efter anmälning och i bekräftelsemail)<br>taktuppgifter till er administratör så att deltaga                           | aren lätt kan nå er:                |
| ext efter anmälan, i<br>ink på att ange kor | (visas efter anmälning och i bekräftelsemail)<br>ıtaktuppgifter till er administratör så att deltaga                          | aren lätt kan nå er:                |
| ext efter anmälan,<br>ink på att ange kor   | (visas efter anmälning och i bekräftelsemail)<br>taktuppgifter till er administratör så att deltaga                           | aren lätt kan nå er:                |
| ext efter anmälan,<br>ink på att ange kor   | (visas efter anmälning och i bekräftelsemail)<br>itaktuppgifter till er administratör så att deltaga                          | aren lätt kan nå er:                |

Efter att alla aktuella frågor och fält är ifyllda klicka på "Spara" längst ned.

Fler saker att tänka på innan anmälning lanseras på er webbsida!

- Nu är anmälningsformuläret färdigt, anpassa färgerna i formuläret för att passa er webbsidas layout. Mer information finns i guiden" **Designmall**"
- Lägg upp en fakturamall för dina arrangemang.